# Imprimante laser

# **Référence rapide**

# Chargement du papier et des supports spéciaux

## Chargement du tiroir 500 feuilles standard ou optionnel

L'imprimante dispose de deux tiroirs standard de 500 feuilles (tiroirs 1 et 2) auxquels peuvent s'ajouter un ou plusieurs tiroirs optionnels de 500 feuilles. Tous les tiroirs 500 feuilles prennent en charge les mêmes formats et types de papier. Vous pouvez charger le papier dans les tiroirs en utilisant l'orientation bord long ou bord court.

1 Tirez complètement le tiroir pour l'extraire.

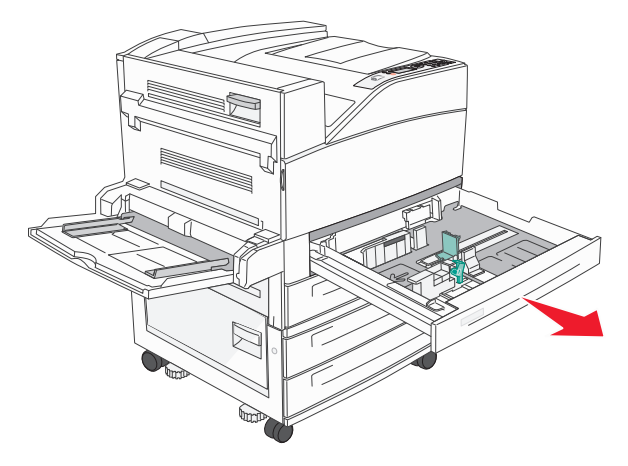

**2** Pincez les guides de largeur et de longueur et faites-les glisser de façon à les ajuster au format du papier chargé.

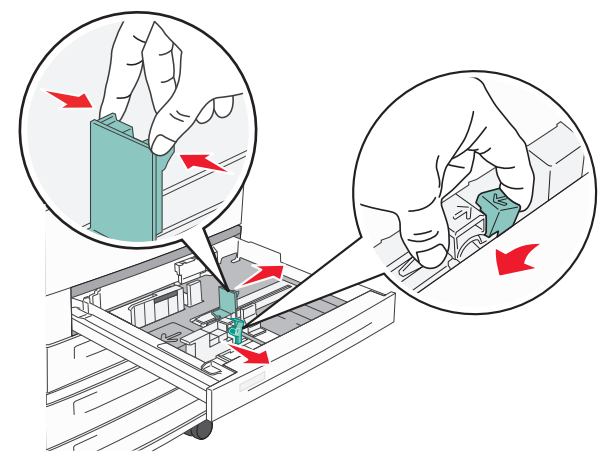

**3** Déramez les feuilles pour les assouplir, puis ventilez-les. Ne pliez pas le papier et ne le froissez pas. Egalisez les bords sur une surface plane.

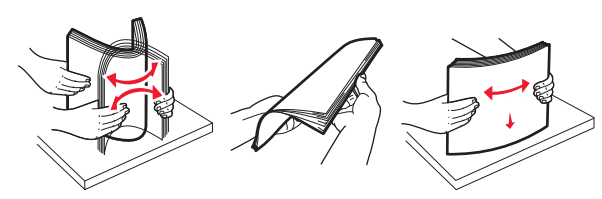

4 Chargez la pile de papier, face recommandée pour l'impression vers le haut. Chargez le papier selon une orientation bord long ou bord court comme illustré :

#### **Remarques :**

- Chargez les formats supérieurs à A4 selon une orientation bord court.
- Vérifiez que la pile de papier n'atteint pas le repère de chargement maximal indiqué sur le bord du tiroir papier. Surcharger le tiroir peut provoquer des bourrages papier et endommager l'imprimante.

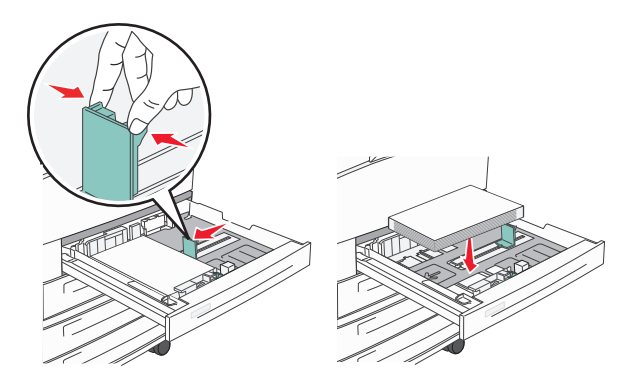

- **5** Assurez-vous que les guide-papier sont bien alignés avec le bord de la pile de papier.
- 6 Insérez le tiroir.

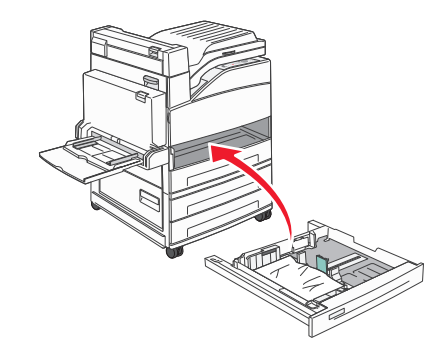

**7** Si vous avez chargé un type de papier différent de celui qui se trouvait auparavant dans le tiroir, modifiez le paramètre Type de papier du tiroir.

# **Elimination des bourrages**

## 200 – 201 Bourrages papier

1 Ouvrez la porte A en poussant le loquet de déblocage vers le haut et en abaissant la porte.

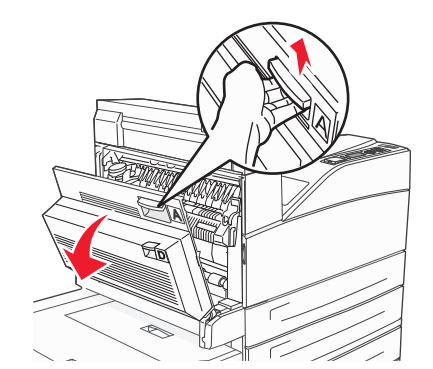

MISE EN GARDE—SURFACE BRULANTE: l'intérieur de l'imprimante risque d'être brûlant. Pour réduire le risque de brûlure, laissez la surface du composant refroidir avant d'y toucher.

2 Tirez le bourrage vers le haut et vers vous.

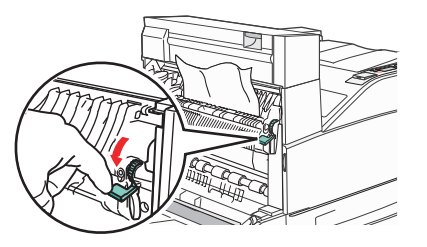

**Remarque :** si le bourrage ne se dégage pas immédiatement, arrêtez de tirer. Abaissez le levier vert et tirez-le pour faciliter le retrait du bourrage. Assurez-vous qu'il ne reste plus de morceaux de papier.

3 Fermez la porte A.

## 202 Bourrage papier

# Elimination des bourrages de la zone A

1 Ouvrez la porte A en poussant le loquet de déblocage vers le haut et en abaissant la porte.

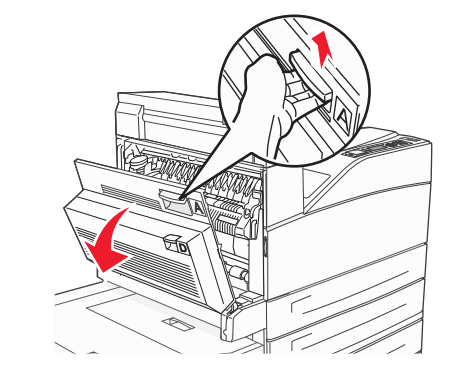

- MISE EN GARDE—SURFACE BRULANTE : l'intérieur de l'imprimante risque d'être brûlant. Pour réduire le risque de brûlure, laissez la surface du composant refroidir avant d'y toucher.
- 2 Tirez le bourrage vers le haut et vers vous.

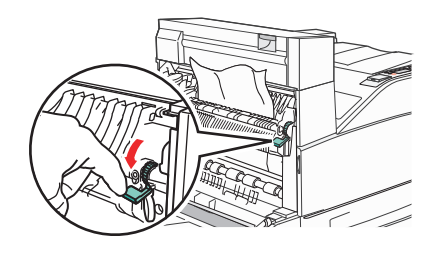

**Remarque :** si le bourrage ne se dégage pas immédiatement, arrêtez de tirer. Abaissez le levier vert et tirez-le pour faciliter le retrait du bourrage. Assurez-vous qu'il ne reste plus de morceaux de papier.

**3** Fermez la porte A.

# Elimination des bourrages de la zone B

1 Ouvrez la porte B.

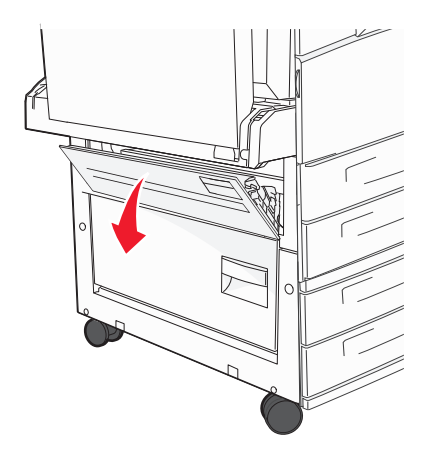

2 Tirez le bourrage vers le haut et vers vous.

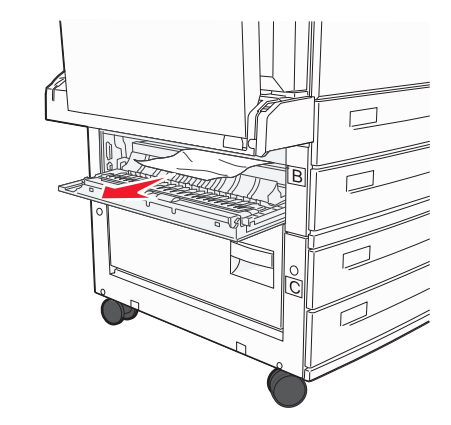

**3** Fermez la porte B.

## Bourrages papier 203, 230 et 231

### 203 Bourrage papier

**1** Ouvrez la porte A en poussant le loquet de déblocage vers le haut et en abaissant la porte.

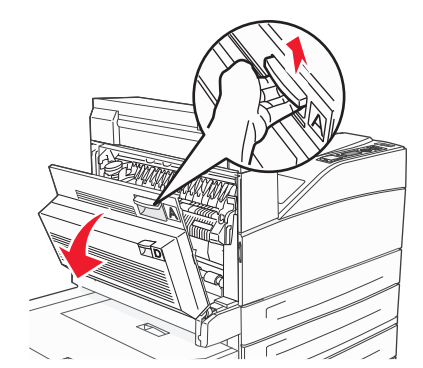

MISE EN GARDE—SURFACE BRULANTE : l'intérieur de l'imprimante risque d'être brûlant. Pour réduire le risque de brûlure, laissez la surface du composant refroidir avant d'y toucher.

**2** Ouvrez la porte E en poussant le loquet de déblocage et en abaissant la porte.

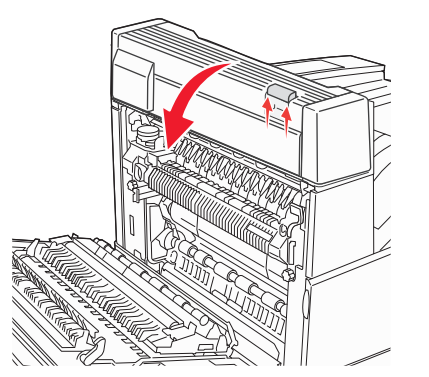

#### **3** Tirez le bourrage vers le haut.

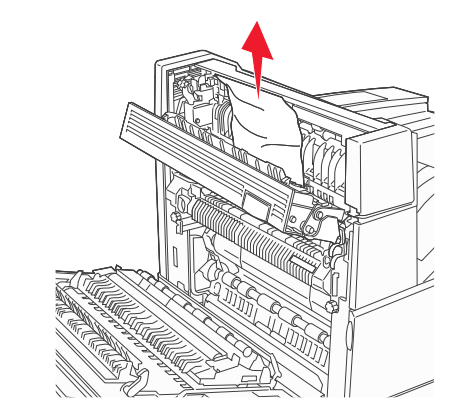

- 4 Fermez la porte E.
- 5 Fermez la porte A.

### 230 Bourrage papier

1 Ouvrez la porte D.

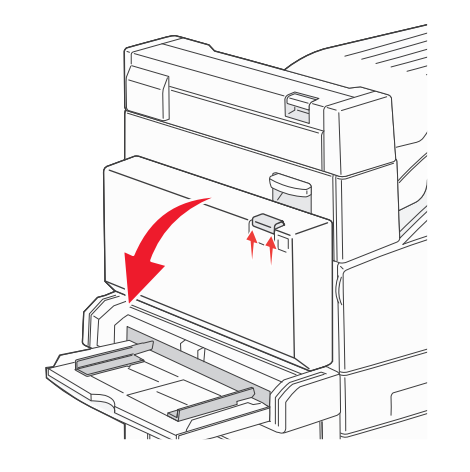

#### 2 Dégagez le bourrage.

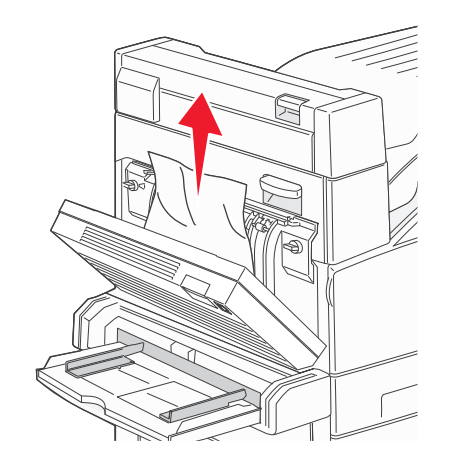

- **3** Fermez la porte D.
- **4** Ouvrez la porte A en poussant le loquet de déblocage vers le haut et en abaissant la porte.

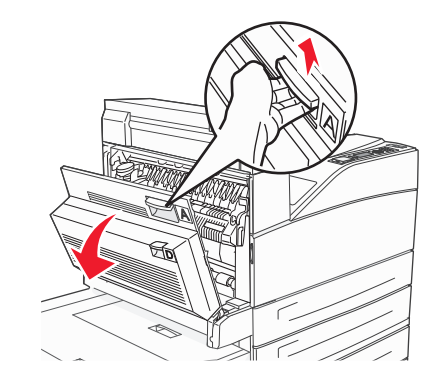

MISE EN GARDE—SURFACE BRULANTE : l'intérieur de l'imprimante risque d'être brûlant. Pour réduire le risque de brûlure, laissez la surface du composant refroidir avant d'y toucher. **5** Ouvrez la porte E en poussant le loquet de déblocage et en abaissant la porte.

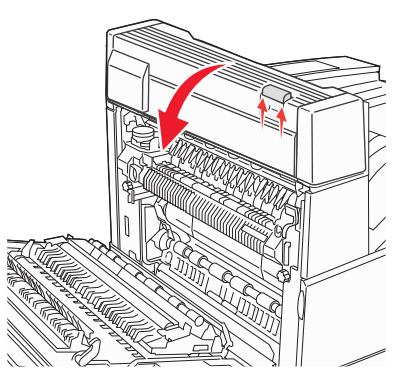

**6** Tirez le bourrage vers le haut.

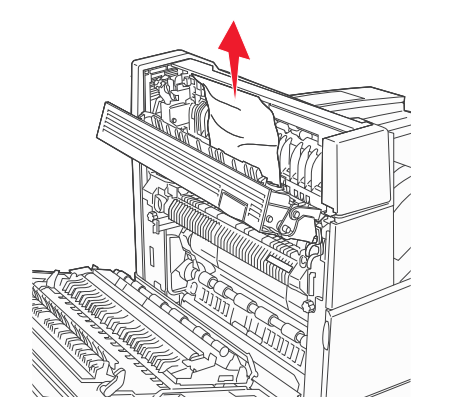

7 Fermez la porte E.

8 Fermez la porte A.

### 231 Bourrage papier

1 Ouvrez la porte D.

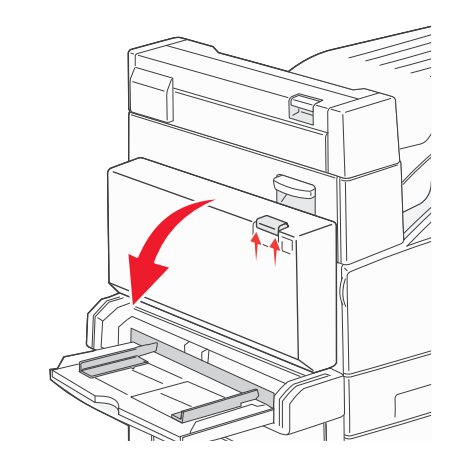

2 Dégagez le bourrage.

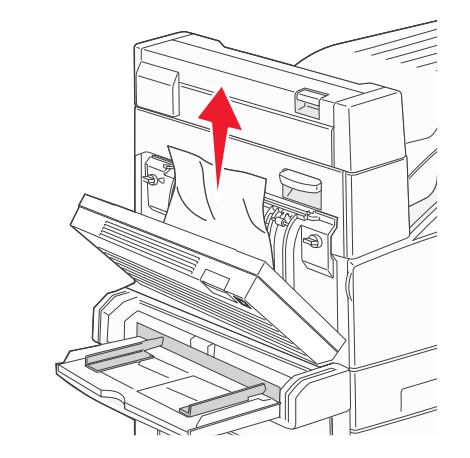

**3** Fermez la porte D.

**4** Ouvrez la porte A en poussant le loquet de déblocage vers le haut et en abaissant la porte.

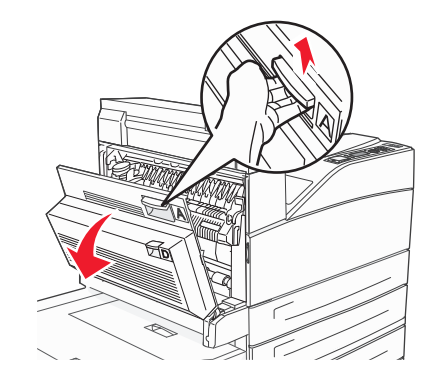

- MISE EN GARDE—SURFACE BRULANTE : l'intérieur de l'imprimante risque d'être brûlant. Pour réduire le risque de brûlure, laissez la surface du composant refroidir avant d'y toucher.
- **5** Tirez le bourrage vers le haut et vers vous.

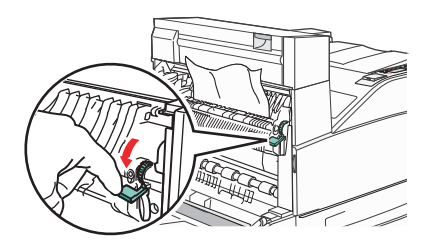

- **Remarque :** si le bourrage ne se dégage pas immédiatement, arrêtez de tirer. Abaissez le levier vert et tirez-le pour faciliter le retrait du bourrage. Assurez-vous qu'il ne reste plus de morceaux de papier.
- **6** Fermez la porte A.

## 24x Bourrage papier

### Bourrage dans le tiroir 1

**1** Retirez le tiroir 1 de l'imprimante.

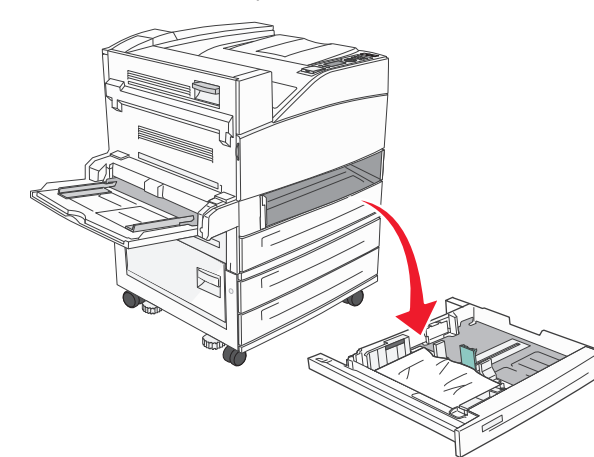

2 Dégagez le bourrage.

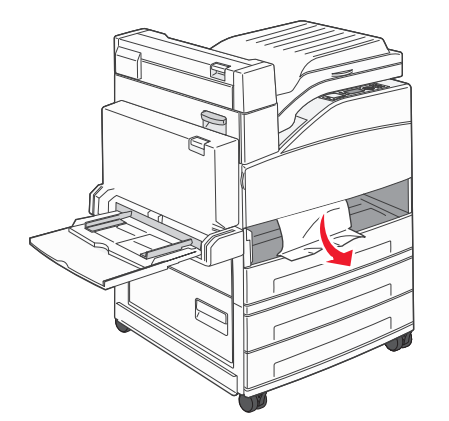

3 Insérez le tiroir 1.

## Bourrage dans le tiroir optionnel

**1** Tirez le tiroir pour l'extraire.

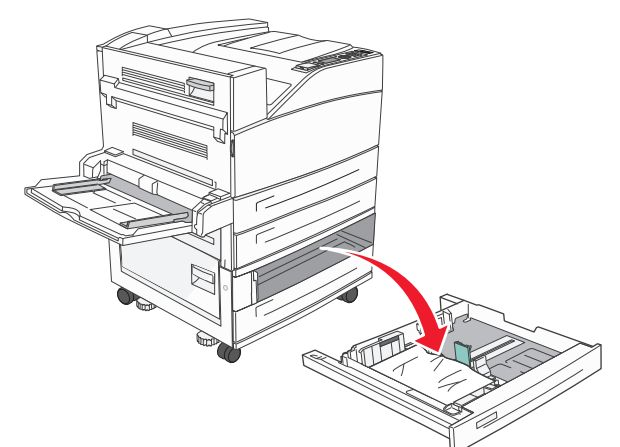

2 Dégagez le bourrage.

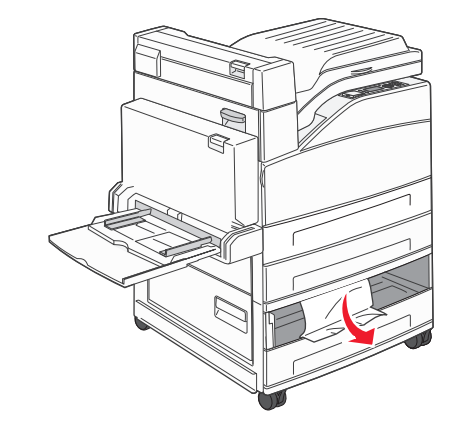

3 Insérez le tiroir.

# Elimination des bourrages derrière la porte A

1 Ouvrez la porte A en poussant le loquet de déblocage vers le haut et en abaissant la porte.

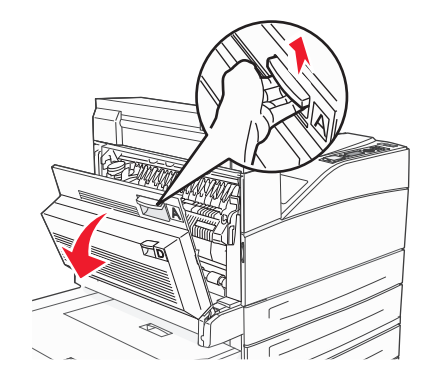

MISE EN GARDE—SURFACE BRULANTE : l'intérieur de l'imprimante risque d'être brûlant. Pour réduire le risque de brûlure, laissez la surface du composant refroidir avant d'y toucher.

2 Tirez le bourrage vers le haut et vers vous.

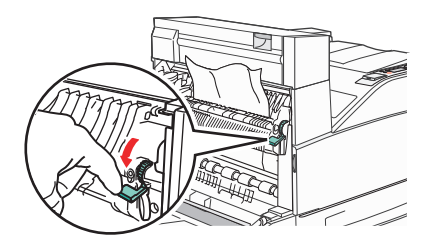

**Remarque :** si le bourrage ne se dégage pas immédiatement, arrêtez de tirer. Abaissez le levier vert et tirez-le pour faciliter le retrait du bourrage. Assurez-vous qu'il ne reste plus de morceaux de papier.

3 Fermez la porte A.

# Elimination des bourrages derrière la porte B

1 Ouvrez la porte B.

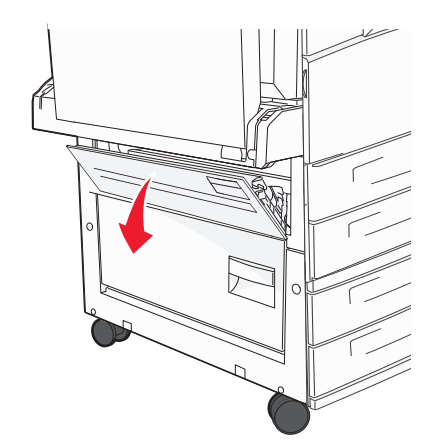

#### 2 Tirez le bourrage vers le haut et vers vous.

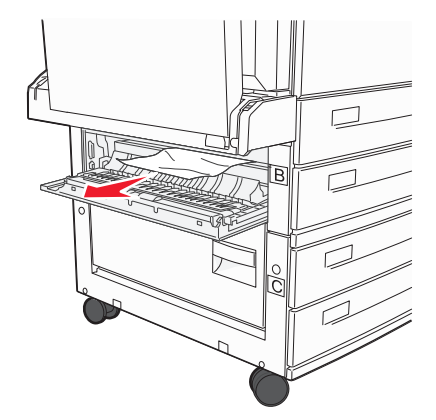

3 Fermez la porte B.

## Bourrage papier 241

**1** Ouvrez la porte C.

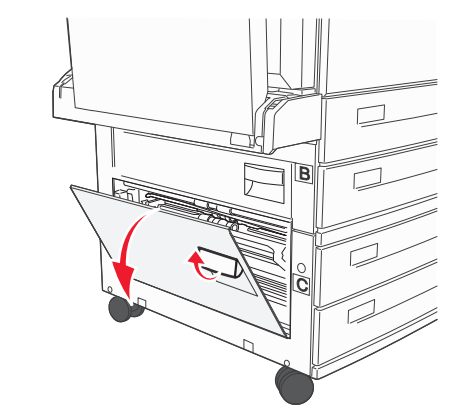

2 Tirez le bourrage vers le haut et vers vous.

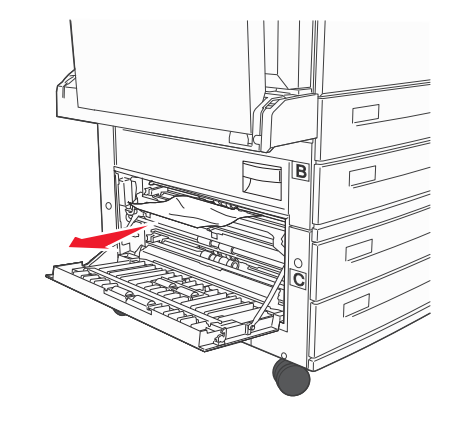

**Remarque :** assurez-vous qu'il ne reste plus de morceaux de papier.

**3** Fermez la porte C.

**4** Ouvrez le tiroir 1, puis retirez le papier froissé du tiroir.

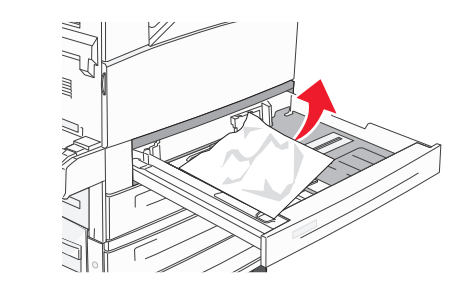

**5** Insérez le tiroir 1.

## 250 Bourrage papier

**1** Retirez le papier du chargeur multifonction.

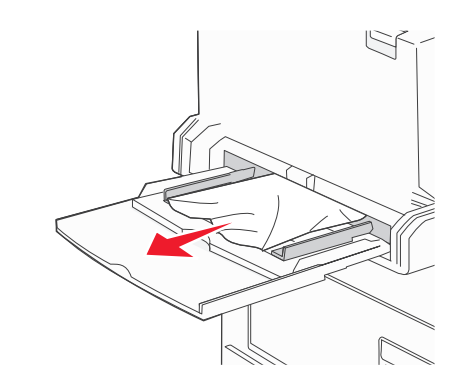

- **2** Déramez les feuilles de papier pour les assouplir, puis ventilezles. Ne pliez pas le papier et ne le froissez pas. Egalisez les bords sur une surface plane.
- **3** Chargez le papier dans le chargeur multifonction.
- **4** Réglez le guide papier afin qu'il touche légèrement le bord du papier.

## 280 – 282 Bourrages papier

### 280 - 281 Bourrages papier

**1** Ouvrez la porte A en poussant le loquet de déblocage vers le haut et en abaissant la porte.

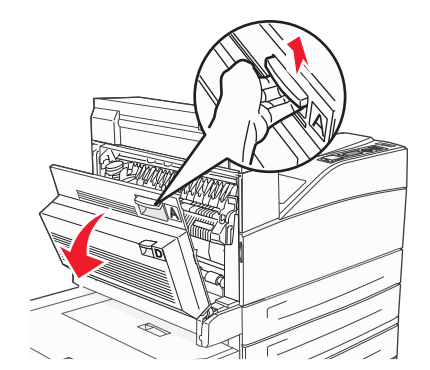

MISE EN GARDE—SURFACE BRULANTE : l'intérieur de l'imprimante risque d'être brûlant. Pour réduire le risque de brûlure, laissez la surface du composant refroidir avant d'y toucher.

2 Tirez le bourrage vers le haut et vers vous.

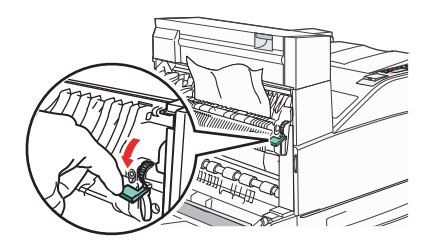

**Remarque :** si le bourrage ne se dégage pas immédiatement, arrêtez de tirer. Abaissez le levier vert et tirez-le pour faciliter le retrait du bourrage. Assurez-vous qu'il ne reste plus de morceaux de papier.

3 Fermez la porte A.

#### **4** Ouvrez la porte F.

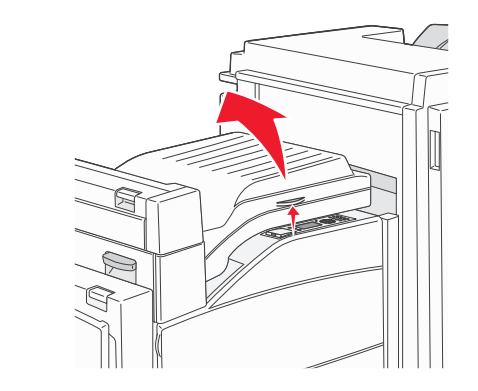

**5** Dégagez le bourrage.

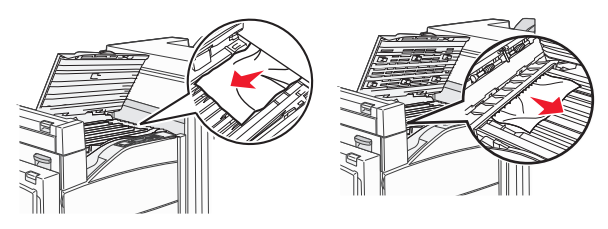

6 Fermez la porte F.

## 282 Bourrage papier

1 Ouvrez la porte F.

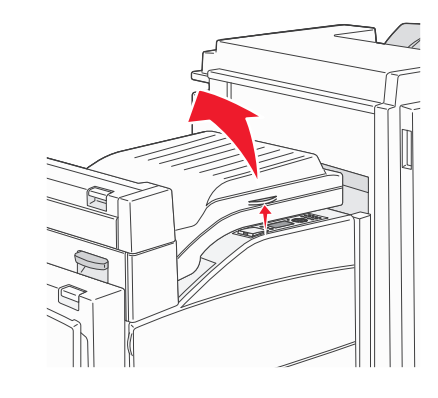

2 Dégagez le bourrage.

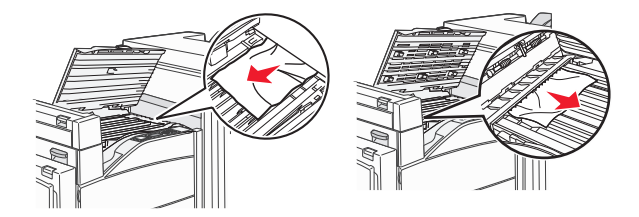

**3** Fermez la porte F.

## 283, 289 Bourrages agrafes

### 283 Bourrage papier

**1** Soulevez la porte H.

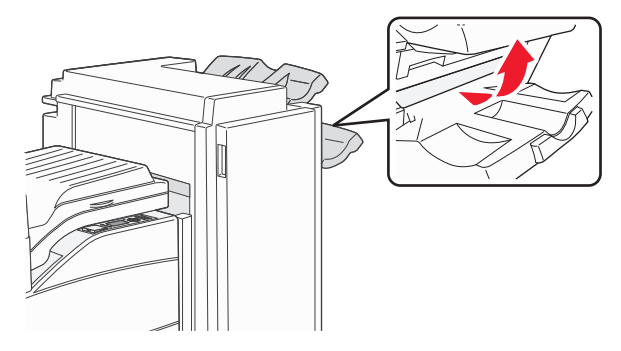

2 Dégagez le bourrage.

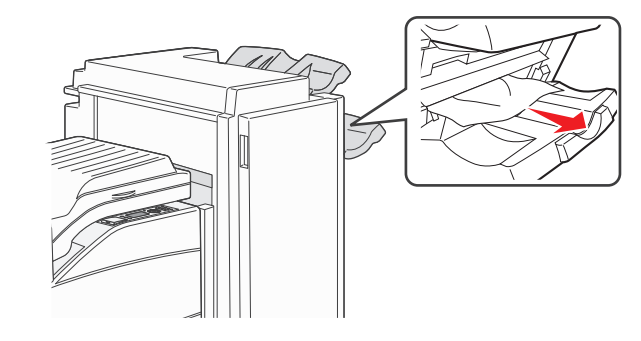

**3** Fermez la porte H.

### 289 Erreur agrafeuse

1 Ouvrez la porte G.

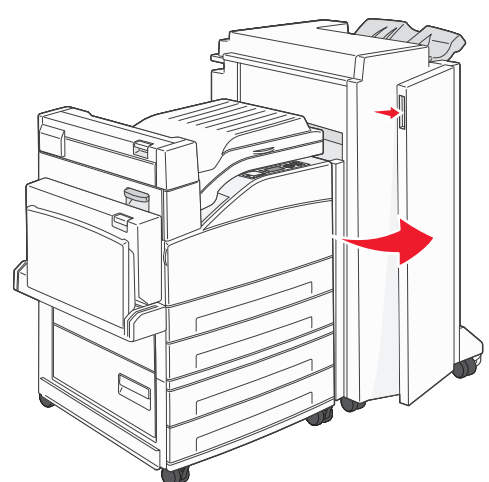

**2** Déplacez le support de la cartouche d'agrafes vers la droite en maintenant le levier.

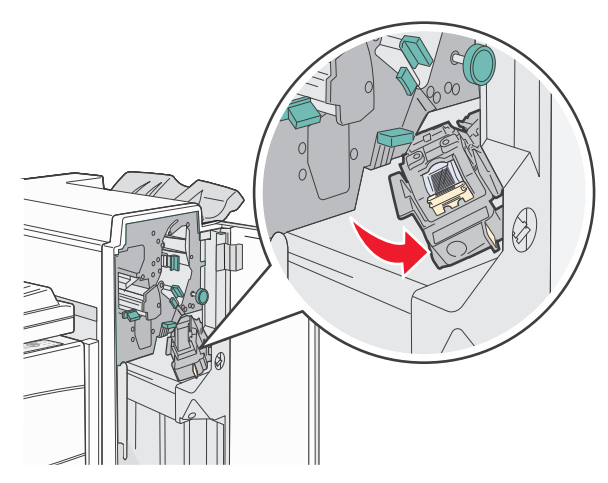

**3** Tirez fermement sur la patte de couleur pour retirer la cartouche d'agrafes.

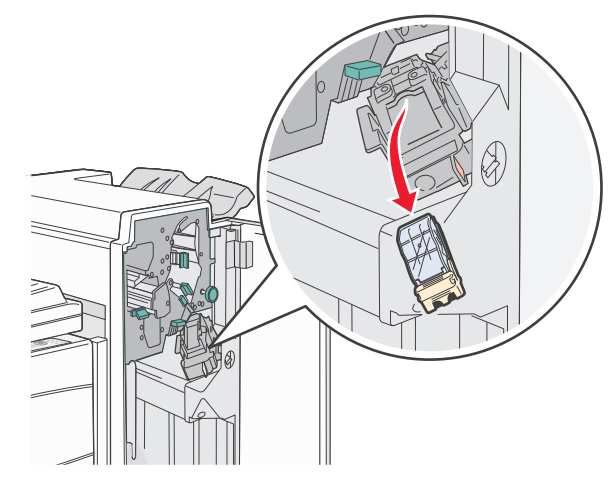

 Utilisez l'ergot métallique pour soulever la protection des agrafes, puis tirez sur la barrette d'agrafes pour l'extraire.
Jetez la barrette d'agrafes.

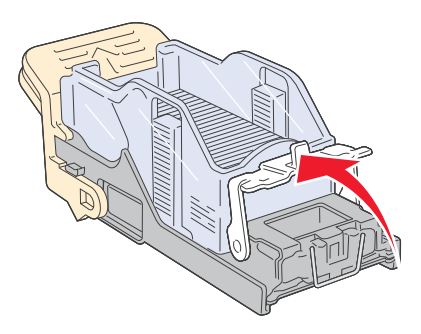

**5** A travers la protection transparente située sur le dessous du support de la cartouche, vérifiez qu'aucune agrafe n'est coincée dans l'orifice d'entrée.

**6** Appuyez sur la butée de l'agrafeuse jusqu'à ce qu'elle s'enclenche correctement.

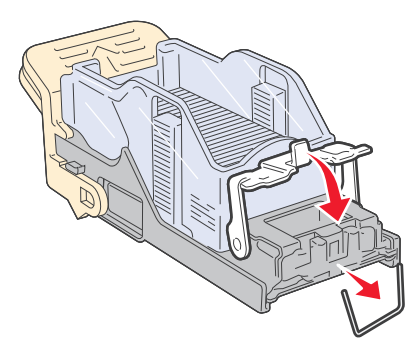

**7** Poussez fermement le support de la cartouche dans l'agrafeuse jusqu'à ce qu'il s'enclenche.

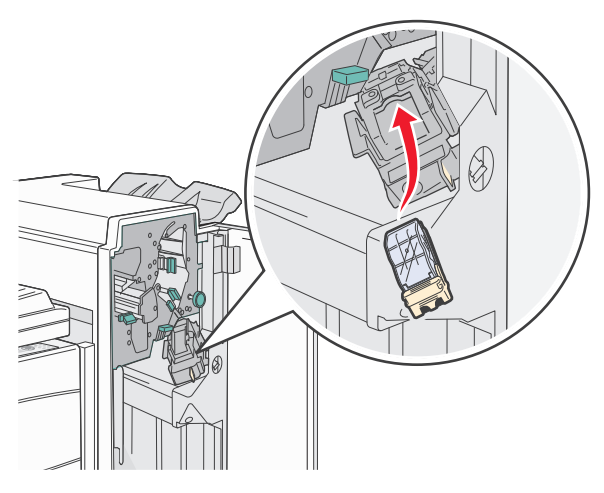

8 Fermez la porte G.

Préparation de l'agrafeuse s'affiche. Commencez par vérifier si l'agrafeuse fonctionne correctement.

## 28x Bourrage papier

### 284 Bourrage papier

**1** Ouvrez la porte F.

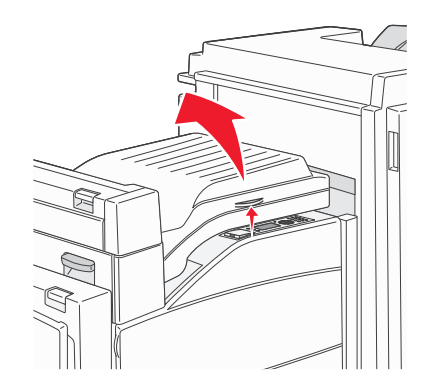

#### 2 Dégagez le bourrage.

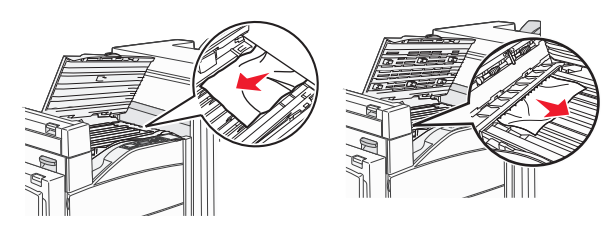

**3** Fermez la porte F.

### **4** Ouvrez la porte G.

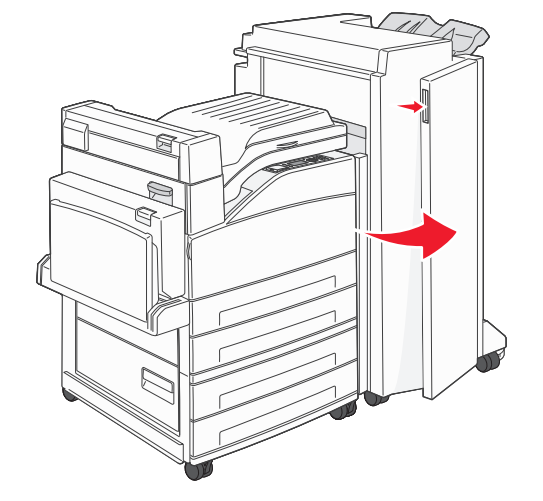

- 5 Dégagez le bourrage.
- **6** Fermez la porte G.
- 7 Soulevez la porte H.

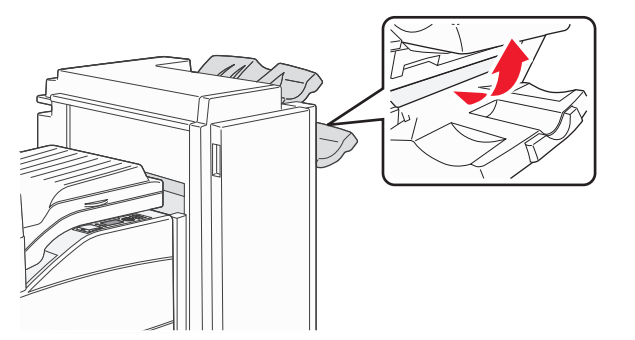

8 Dégagez le bourrage.

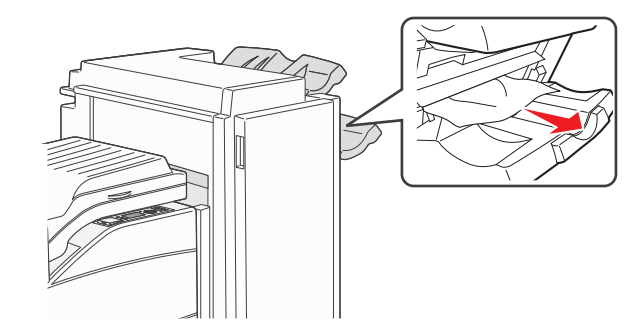

9 Fermez la porte H.

### 285 – 286 Bourrages papier

**1** Soulevez la porte H.

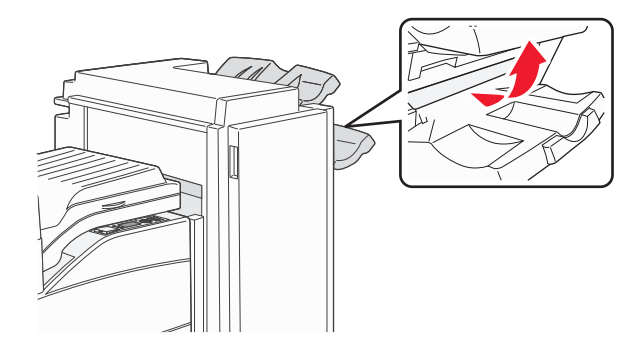

2 Dégagez le bourrage.

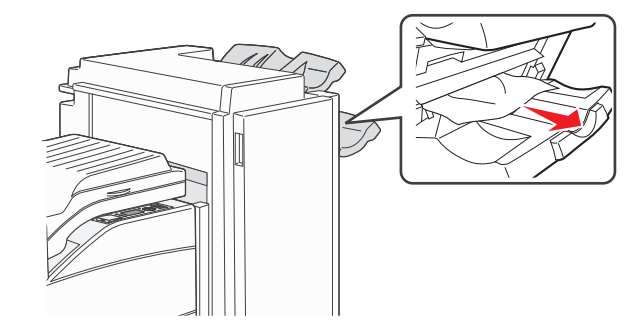

**3** Fermez la porte H.

## 287 – 288 Bourrages papier

**1** Ouvrez la porte F.

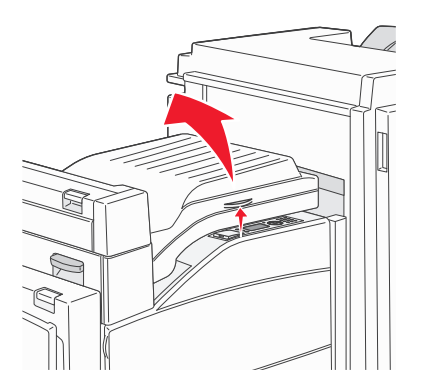

### 2 Dégagez le bourrage.

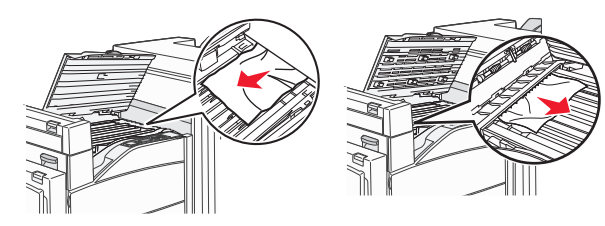

**3** Fermez la porte F.

4 Ouvrez la porte G.

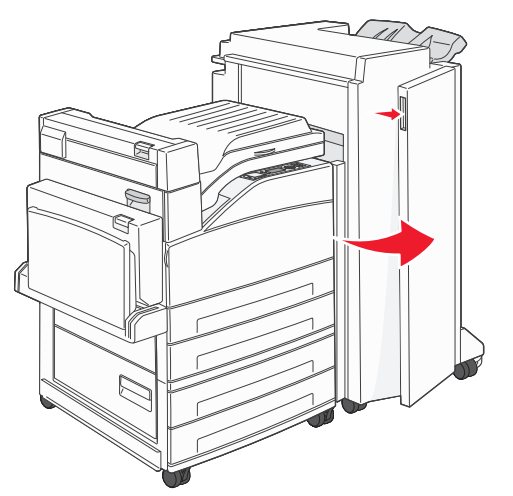

- 5 Dégagez le bourrage.
- **6** Fermez la porte G.